# TO: EPSON 愛用者 FROM: EPSON 客服中心 主題敘述: 點陣印表機 LQ-310 面板重置設定

\*當機器執行重置後會恢復至原廠設定值內容(包含內定值也會恢復至出廠內容)

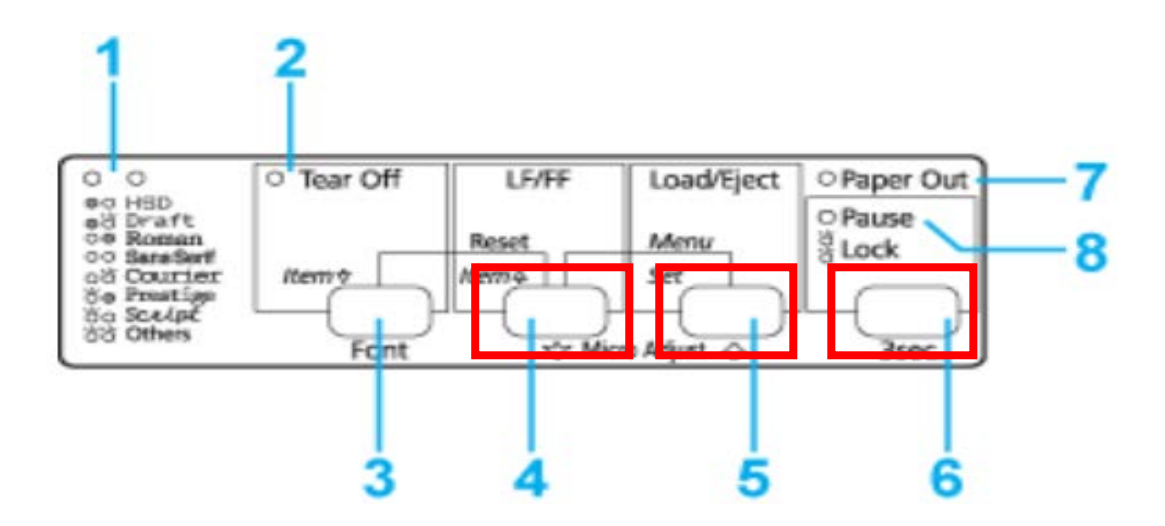

重置步驟:1、請關閉印表機電源

2、請按住印表機面板上的『LF/FF』、『Load/Eject』及『Pause』鍵不放, 再開啟印表機電源,此時印表機會發出『嗶』一長聲即可重置成功。

# 控制面板按鍵及燈號

## 1. 字型選擇燈號

顯示目前的字型選擇設定。

| High Speed Draft |
|------------------|
| Draft            |
| Roman            |
| Sans Serif       |
| Courier          |
| Prestige         |
| Script           |
| 其他               |
|                  |

○= 亮起、● = 熄滅、Ӧ = 閃爍

在內定值設定下燈號亮起並繼續閃爍。

## 2. Tear Off (Font) 燈號

連續報表紙在定頁撕紙位置時閃爍。

#### 3. Tear Off (Font) 鍵\*

將連續報表紙推進至定頁撕紙位置。

將連續報表紙由定頁撕紙位置反向載入起始列印位置。

#### 4. LF/FF 鍵

按下及放開時,逐行饋入紙張。

按住不放時,退出單張紙或將連續報表紙推進至下一個起始列印位置。

## 5. Load/Eject 鍵

裝入單張紙張。

若已裝入紙張,會退出單張紙張。

由起始位置裝入連續報表紙。

將連續報表紙反向裝入起始位置。

## 6. Pause 鍵

暫時停止列印,再次按下時會繼續列印。按下 3 秒鐘時,會開啟微調模式\*\*。若 想關閉,請再按一次。

## 7. Paper Out 燈號

當選擇紙張來源未裝入任何紙張時,或未正確裝入紙張時會呈現亮起。 紙張未完全退出或發生夾紙時閃爍。 當鎖定模式開啟時,會與 Pause 燈號同時閃爍三秒。

## 8. Pause 燈號

當印表機暫停時,燈號會亮起。

印表機處於微調模式時會閃爍。

印字頭過熱時會閃爍。

當鎖定模式開啟時,會與 Paper Out 燈號同時閃爍三秒。

在睡眠模式下,只有這個燈號會亮起,其他燈號均熄滅。